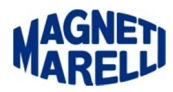

## Installazione manuale driver periferica

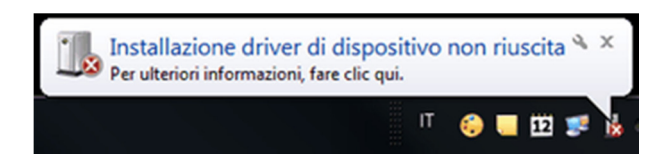

Se compare questo messaggio dopo avere connesso lo strumento utilizzando il cavo USB, significa che la periferica non è stata correttamente configurata.

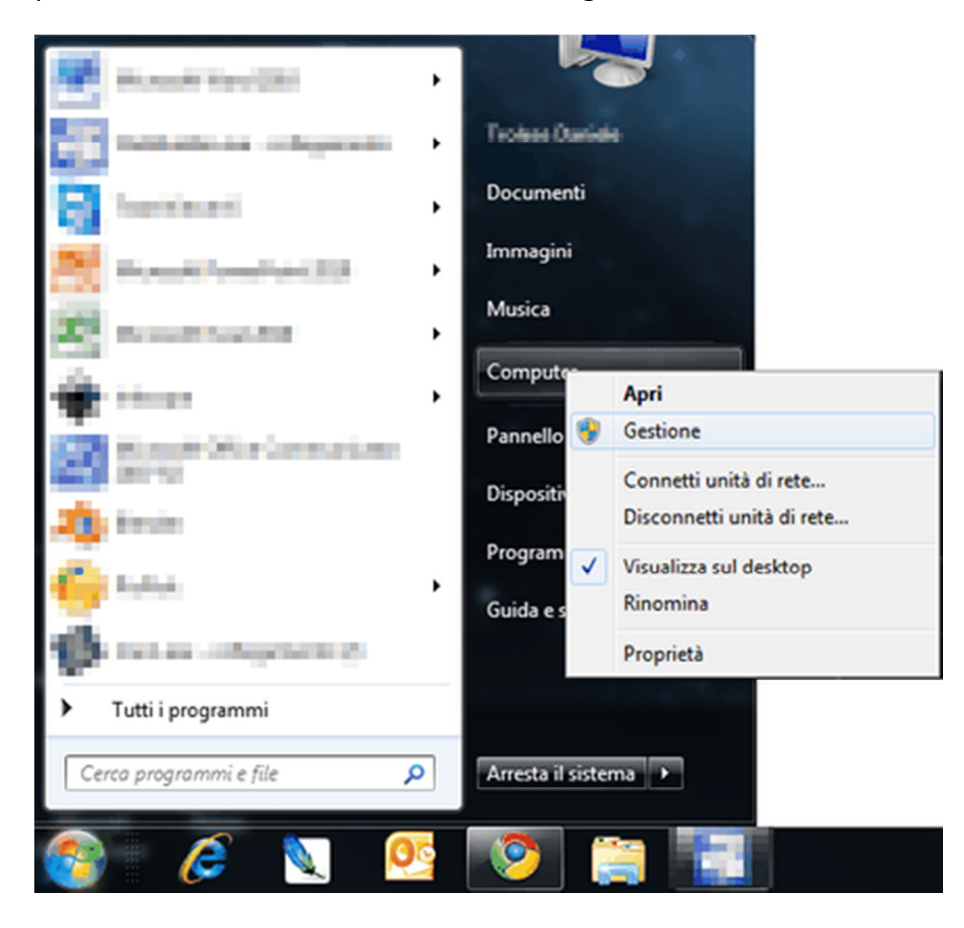

Selezionare il pulsante Avvio/Start di Windows, in seguito selezionare (mediante il tasto destro del mouse) "Computer" e in seguito selezionare "Gestione".

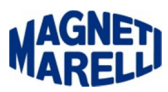

| 🖧 Gestione dispositivi                                                                                                    | x     |
|----------------------------------------------------------------------------------------------------|-------|
| File Azione Visualizza ?                                                                                                    |       |
|                                                                                                    |       |
| <ul> <li>TCORLIGO91</li> <li>Altri dispositivi</li> <li>Controller sudio, video e giochi</li> <li>Controller audio, video e giochi</li> <li>Controller IDE ATA/ATAPI</li> <li>Controller IDE ATA/ATAPI</li> <li>Controller Enhanced Host US82 Intel(R) famiglia ICH9 - 293A</li> <li>Controller Enhanced Host US82 Intel(R) famiglia ICH9 - 293A</li> <li>Controller Universal Host US8 Intel(R) famiglia ICH9 - 293A</li> <li>Controller Universal Host US8 Intel(R) famiglia ICH9 - 2934</li> <li>Controller Universal Host US8 Intel(R) famiglia ICH9 - 2935</li> <li>Controller Universal Host US8 Intel(R) famiglia ICH9 - 2935</li> <li>Controller Universal Host US8 Intel(R) famiglia ICH9 - 2937</li> <li>Controller Universal Host US8 Intel(R) famiglia ICH9 - 2938</li> <li>Controller Universal Host US8 Intel(R) famiglia ICH9 - 2938</li> <li>Controller Universal Host US8 Intel(R) famiglia ICH9 - 2938</li> <li>Controller Universal Host US8 Intel(R) famiglia ICH9 - 2938</li> <li>Controller Universal Host US8 Intel(R) famiglia ICH9 - 2938</li> <li>Controller Universal Host US8 Intel(R) famiglia ICH9 - 2938</li> <li>Controller Universal Host US8 Intel(R) famiglia ICH9 - 2938</li> <li>Controller Universal Host US8 Intel(R) famiglia ICH9 - 2938</li> <li>Controller Universal Host US8 Intel(R) famiglia ICH9 - 2938</li> <li>Controller Universal Host US8 Intel(R) famiglia ICH9 - 2938</li> <li>Controller Universal Host US8 Intel(R) famiglia ICH9 - 2939</li> <li>Dispositivo US8 composito</li> <li>Hub radice US8</li> <li>Hub radice US8</li> <li>Hub radice US8</li> <li>Hub radice US8</li> <li>Hub radice US8</li> <li>Hub radice US8</li> <li>Hub radice US8</li> <li>Hub radice US8</li> <li>Hub radice US8</li> <li>Hub radice US8</li> </ul> | м — ш |
| Hub radice USB                                                                                                    | -     |
|                                                                                                    |       |

| Hub radice USB                                                                                       |                                                 | Ц                                                                |
|----------------------------------------------------------------------------------------------------|-------------------------------------------------|------------------------------------------------------------------|
| Controllare che no MCB2300 VCOM.                                                                     | ella finestra "Gestione periferio               | he" sia presente una periferica con un simbolino giallo (!) Keil |
| Gestione dispositivi<br>File Azione Visualizz                                                        | za ?                                            | ENTO CONF                                                        |
| A ITCORIL0091     A Itri dispositiv     USB <     Batterie     Computer                              | n<br>Aggiornamento software driver<br>Disattiva | DOCUM                                                            |
| Controller     Gontroller     Gontroller     Gontroller     Gontroller     Gontroller     Gontroller | Disinstalla<br>Rileva modifiche hardware        |                                                                  |
| Dispositivi                                                                                          | Proprieta                                       |                                                                  |

Selezionare mediante il tasto destro del mouse la voce con il simbolo giallo e dal menu a tendina selezionare "Aggiornamento software driver...".

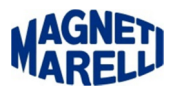

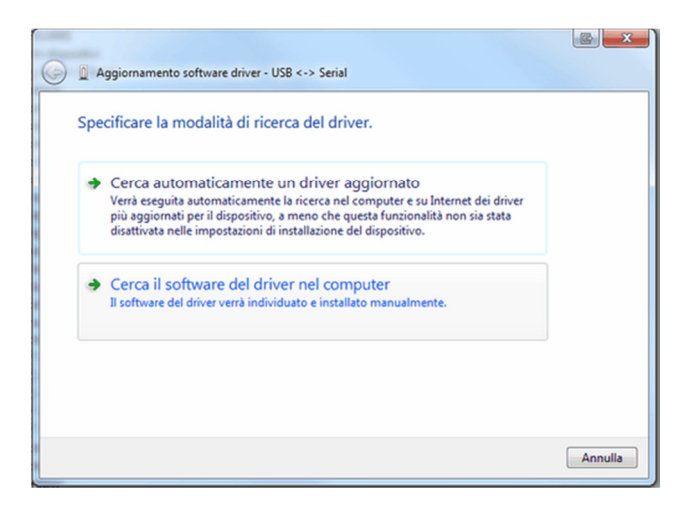

Selezionare la modalità di ricerca "Cerca il software del driver nel computer"

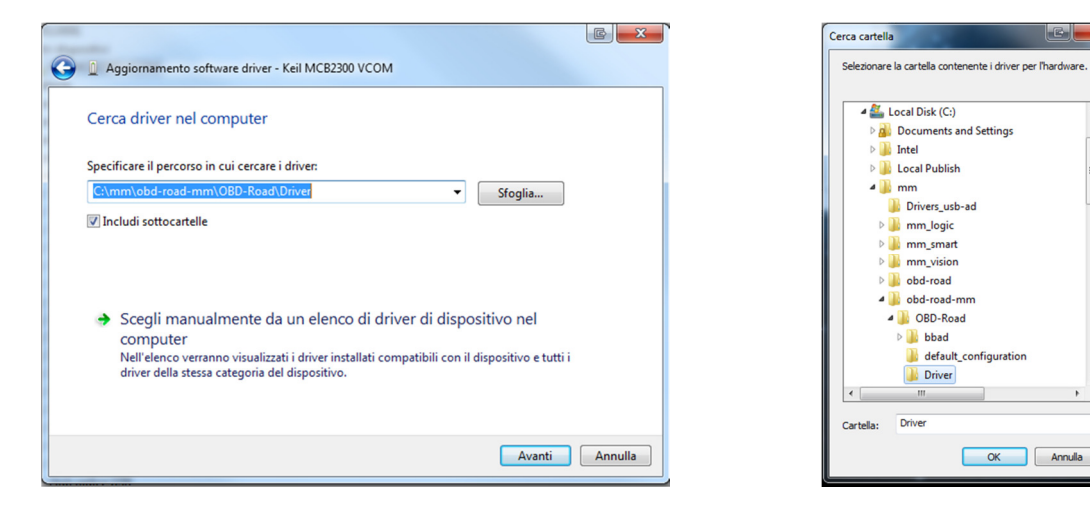

Selezionare "Sfoglia...", apparirà una finestra di "Cerca cartella", posizionarsi sulla cartella C:\mm\obd-roadmm\OBD-Road\Driver, proseguire con OK, automaticamente apparirà sulla finestra precedente la cartella specificata, quindi proseguire con Avanti.

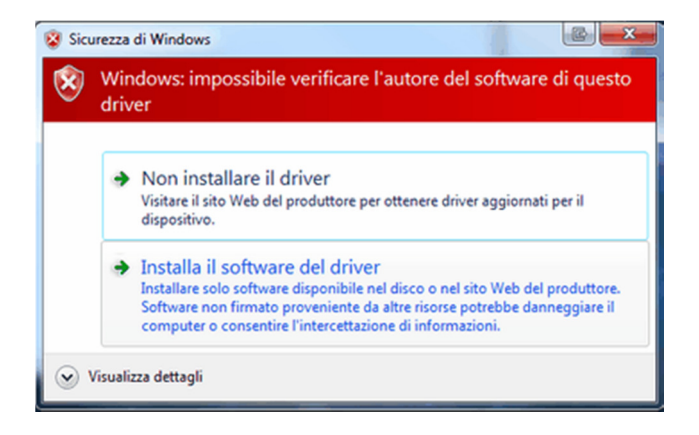

Selezionare "Installa il software del driver".

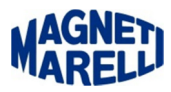

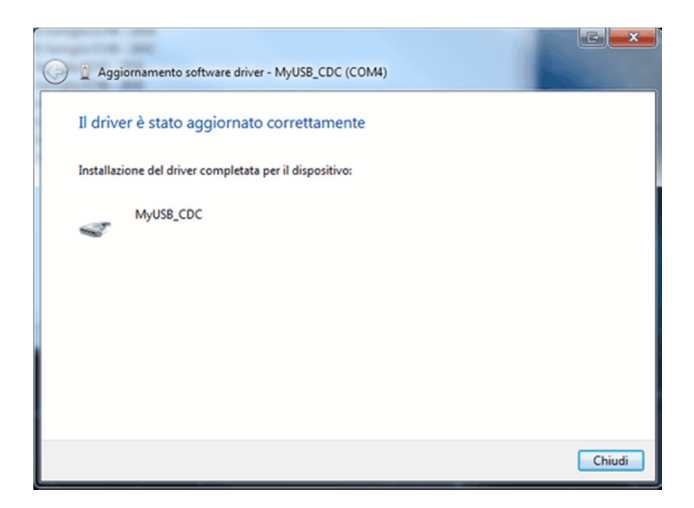

Questo messaggio comparirà al termine dell'installazione se tutto sarà andato a buon fine. Proseguire con Chiudi.

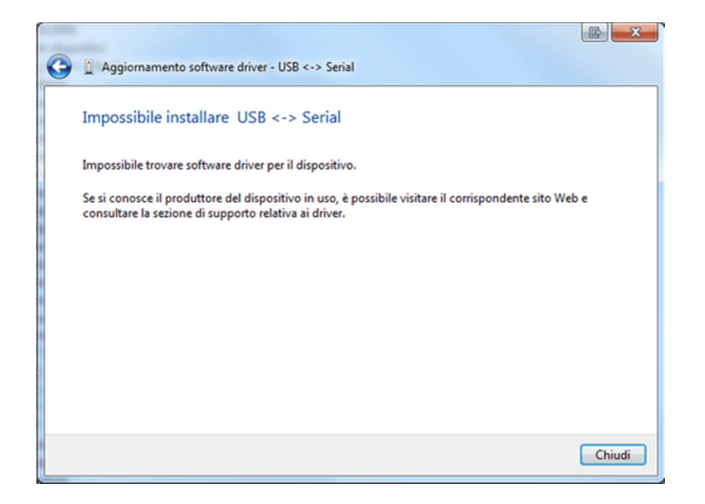

In caso contrario questo messaggio indicherà che l'operazione non è stata possibile. Proseguire con Chiudi.